### **DOWNLOAD ONE OF THESE:**

#### **Android Devices**

7 reviews

1. Open the Google Play Store 2. Search for "TEKControl Visitor Management" 3. Tap Install

**TEKControl** Visitor Management **TEKWave Solutions** Development E 2.1\* 1K+ Everyone

Downloads

0

Install

#### **Apple Devices**

- 1. Open the App Store
- 2. Search for "TEKControl Visitor Management"
- 3. Tap Get

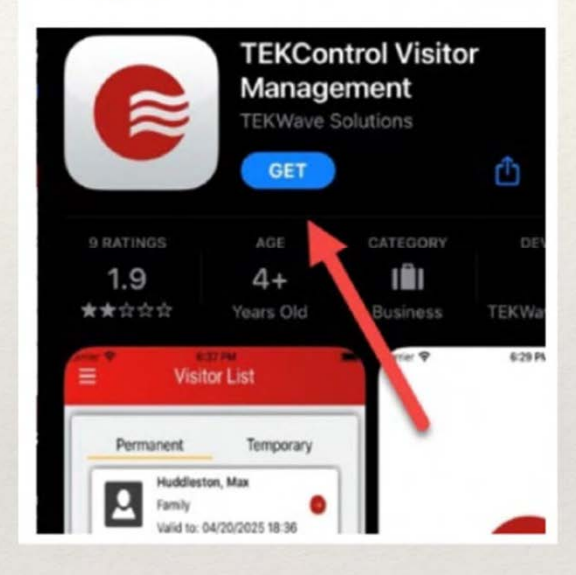

### Welcome, Bill!

1

### **General Information**

Directory Code: 68377 Directory Alias: POOLE

• Access Credentials

5 [PIN Code] 4 [Key FOB] 25351 [Key FOB] 25352 [Key FOB]

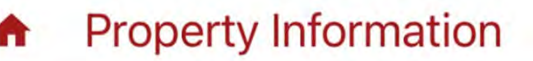

## **OVERVIEW of APP**

Home login screen looks like this. Tap the 3 lines on the top left to look at other options.

Note your PIN CODE under Access credentials

## **Under visitors**

They might be duplicated but you can leave them there or clean up.

Many previous visitors might be under the TEMPORARY tab too. Bottom right corner.

| 8:33                                      | .1 ᅙ 81 |
|-------------------------------------------|---------|
| Q                                         |         |
| <b>CODE, GENERAL</b><br>Permanent         | >       |
| <b>Khoury, Giselle</b><br>Permanent       | >       |
| <b>d , Henry</b><br>Permanent             | >       |
| <b>Poole, Bp</b><br>Permanent             | >       |
| CHRISTY, JEFF<br>Permanent                | >       |
| Alexandrea Perez Chokanis, .<br>Permanent | >       |

| Permanent                                 | *       |
|-------------------------------------------|---------|
| <b>d , Henry</b><br>Permanent             | >       |
| <b>Poole, Bp</b><br>Permanent             | >       |
| CHRISTY, JEFF<br>Permanent                | >       |
| Alexandrea Perez Chokanis, .<br>Permanent | >       |
| Perez, Glenda [housekeeper]<br>Permanent  | >       |
|                                           |         |
| Permanent Temporary                       | $\Big)$ |

# Visitor access by priority

## \* 1. EPASS/QR CODE

- \* 2. Directory
- \* <u>3.</u> <u>Call Remote Guard</u>
- \* 4. Member Access pin

# **KIOSK VIEW**

| Directory  | Scan Pass         |  |
|------------|-------------------|--|
|            |                   |  |
| ß          | <b>\$</b>         |  |
| Access Pin | Call Remote Guard |  |
|            |                   |  |

| Permanent                    | > |
|------------------------------|---|
| Khoury, Giselle              |   |
| Permanent                    | 1 |
| l , Henry                    |   |
| Permanent                    | , |
| Poole, Bp                    |   |
| Permanent                    |   |
| CHRISTY, JEFF                |   |
| Permanent                    |   |
| Alexandrea Perez Chokanis, . | ~ |
| Permanent                    |   |
| Perez, Glenda [housekeeper]  | ~ |
| Permanent                    |   |
|                              |   |
|                              |   |

| Visitors      | Edit Visitor      |
|---------------|-------------------|
| Schedule Date | Add Time:         |
| 12/14/2023    |                   |
| Contact Em    | ail               |
| Contact Phone |                   |
| (941) 483-0   | )812              |
| Notes         |                   |
|               | SAVE              |
| s             | AVE & SEND E-PASS |
|               | DENY              |
|               | DELETE VISITOR    |
|               |                   |
|               | $\bigcirc$        |

### 1. EPASS

### Dear GENERAL

Bill Poole at 7710 Edmonston Circle has sent you a visitor pass for University Place.

Scheduled Date: 12/14/2023 00:00

The following link can be used as an electronic pass (E-Pass) on your mobile device.

https://webapp.tekcontrolsite.com/? visitorpass=N04L0EAQsjKl0% 2FupUeT3Ng%3D%3D Txt stop or help Msg&DataRatesMayApply

#### **TEKControl Visitor E-Pass**

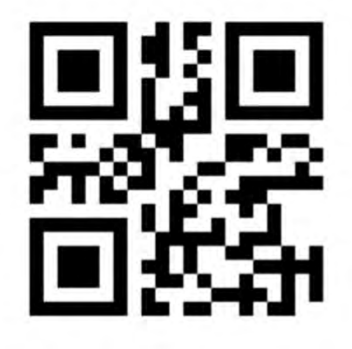

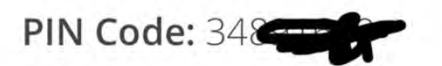

Visitor Name: GENERAL CODE Valid From: 12/14/2023 Valid Through: 12/13/2024 11:55 Host Name: Bill Poole Host Address: 7710 Edmonston Circle, Braden

Pass Type: Visitor

# **KIOSK VIEW**

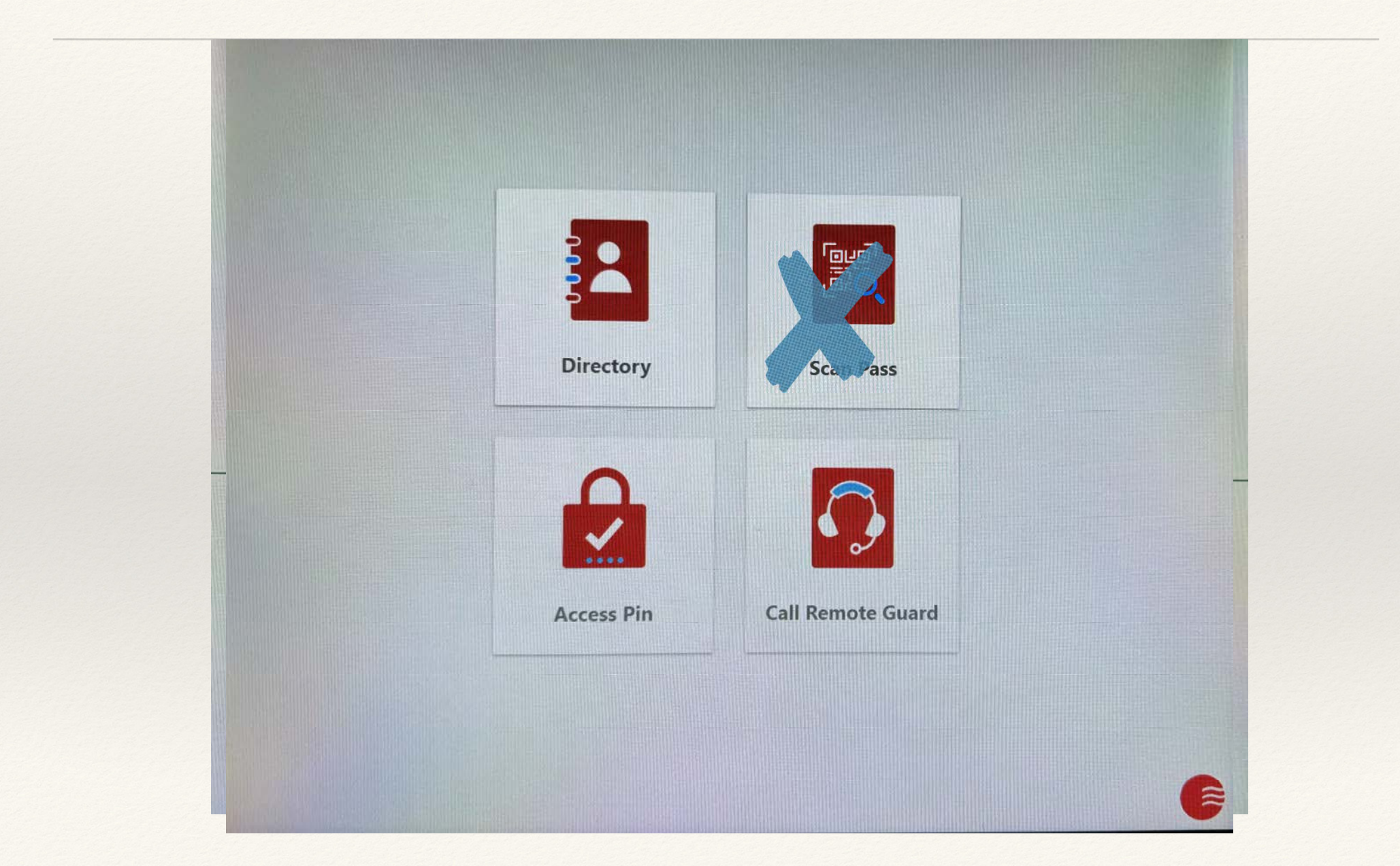

### **Directory Calling**

When Guests/visitors use the DIRECTORY button on the kiosk; this will call the primary phone number on file.

When someone calls you from the directory and your phone rings; you will hear your guests on the phone. They are at the kiosk. Go to your phones keypad and hit "9". This will open the gate arm for them.

# **KIOSK VIEW**

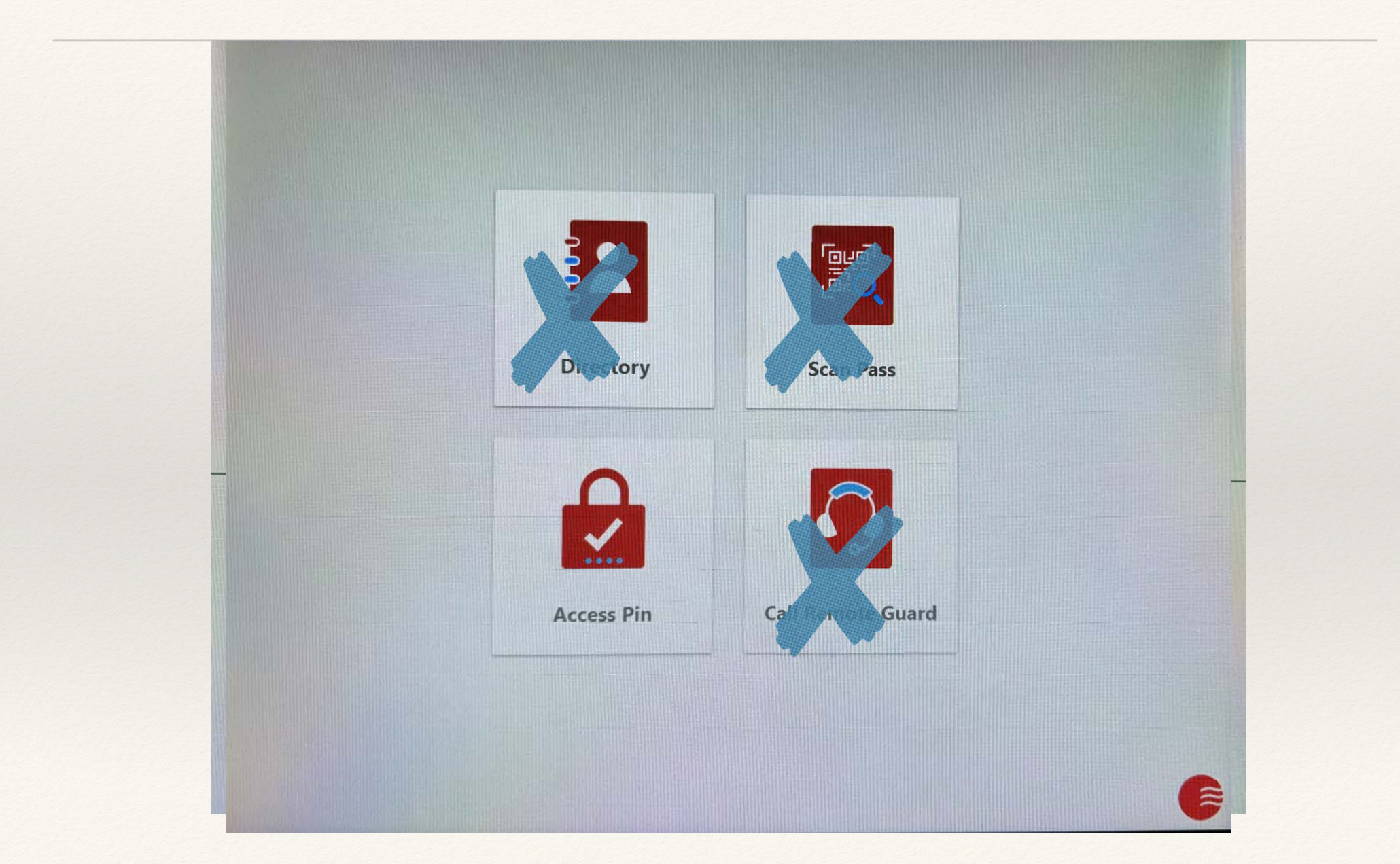

Securitas Remote Guard: (844) 845-7400

Securitas Directory: (888) 267-6690

PIN CODE: Use this for when you are in an UBER or rental car etc.

| Velcome, Bill!   |           |  |
|------------------|-----------|--|
|                  |           |  |
| ! General In     | formation |  |
| Directory Code:  | 68377     |  |
| Directory Alias: | POOLE     |  |
| • Access Cr      | edentials |  |
| 59 [PIN Code]    |           |  |
| 4 [Key FOB]      |           |  |
| 25351 [Key FOB]  |           |  |
| 25352 [Key FOB]  |           |  |

Property Information